EL3

# Excel Reports & Automation

MAY 23, 2024, ©2024 DIGIPARA GMBH

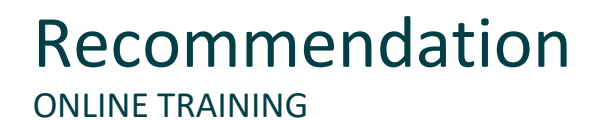

#### Are you an attendee in a DigiPara Liftdesigner online training module?

We recommend to print these out in advance so that you have a handout for your own editing and for your notes during your training.

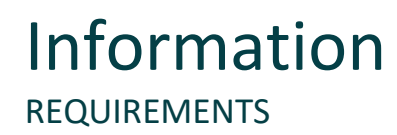

A prerequisite for this training module is a basic knowledge of using the DigiPara Liftdesigner data

#### tree and project references as well as Excel.

Pre-recommended basic module: <u>A3 – Drawing Creation Fundamentals</u>

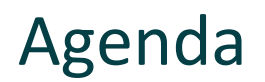

#### EL3.1 Simplified Excel Report

- General information
- Create and save an Excel Report
- Export Project Values

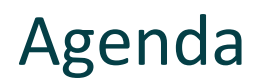

#### EL3.2 Excel Project Integration

- General information
- Excel Reporting Docking Window
- Create and save an Excel Project Integration
- Transfer of Excel as well as DigiPara Liftdesigner Values
- Open and edit in Excel
- Load existing external Excel files

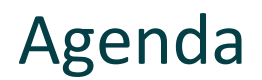

#### EL3.3 Creating a drop-down list for component exchange

- Exchange BIM components via Excel Project Integration by using appropriate RID numbers.
  - Creating a drop-down list for component exchange

#### EL3.4 After Training Practice

- Define your own Excel file for Project Integration
  - Recommended workflow

#### EL3.5 Summary

Custom Q&A's

# EL3.1

Simplified Excel Report

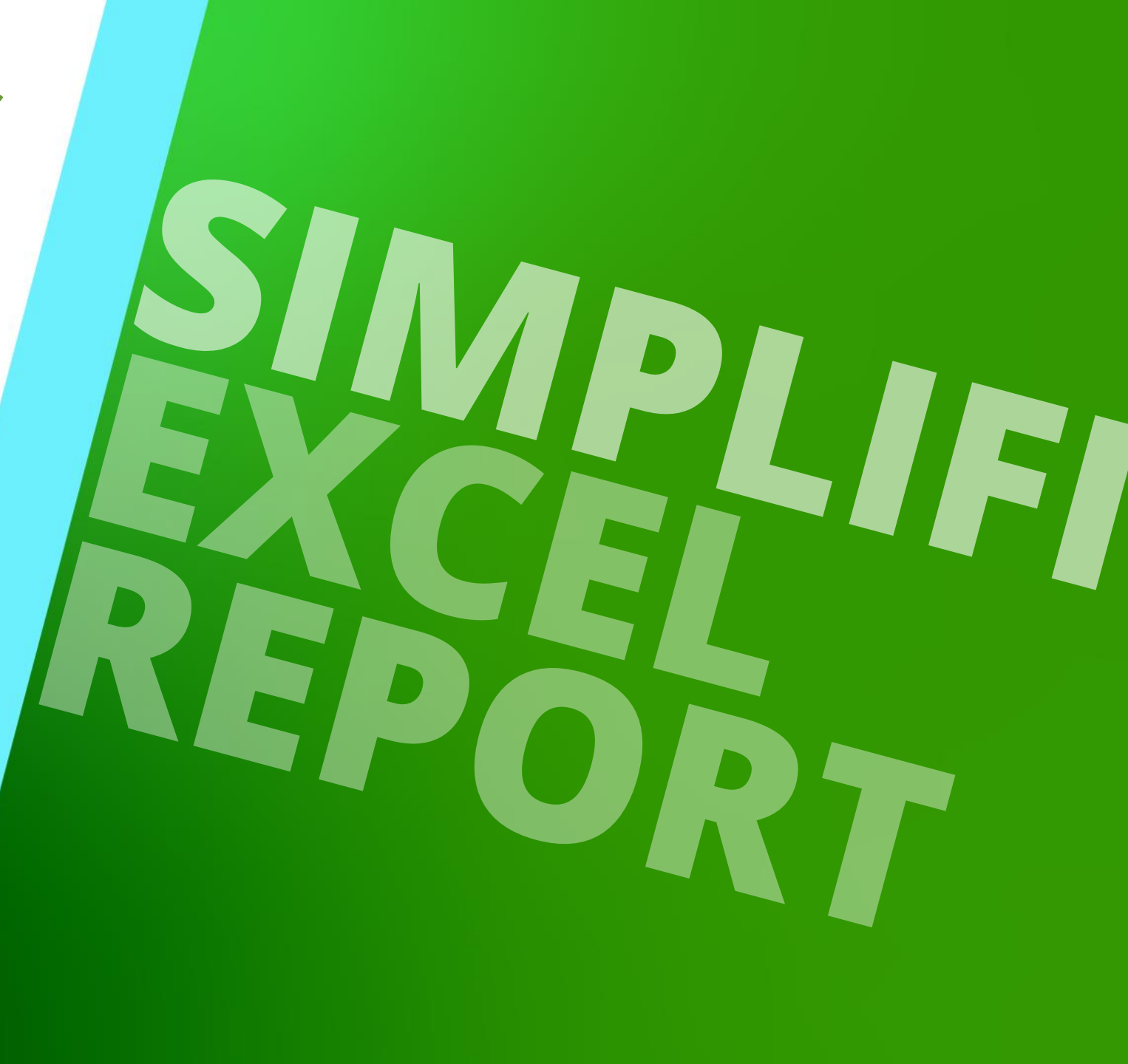

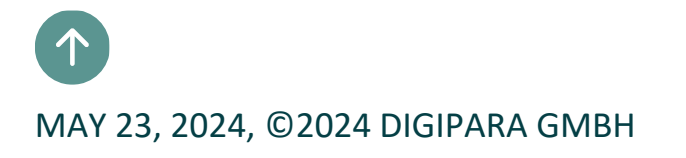

## **Training Preparation**

CREATE AN ELEVATOR WITH THE FOLLOWING SPECIFICATIONS:

#### Shaft Wizard

- 5 floors
- Typical floor to floor distance 3000 mm
  - Consider travel no
  - Create building floor levels no
- Traction elevator 2:1
- 13 persons / 1000 kg, 1 m/s
- Machineroom
  - Below / left
- Car roping
  - 2 pulleys below
  - with CW safety gear
- Counterweight roping, left
  - 1 pulley on top
- Sheet Templates
  - LD Installation Drawing
  - LD Typical Views For Your Elevator

## Further specifications

- Car size
  - Car width : 1600 mm
  - Car depth : 1400 mm
- Entrances
  - Front: all floors
  - Rear: first and last level
- Individual Floor to Floor Distance
  - Pit: 1200 mm
  - E1: 2900 mm
  - E2: 3000 mm
  - E3: 3000 mm
  - E4: 3800 mm
- Save the project under the following file name: LDTrainingSample.ld3

### 🕫 digipara liftdesigner

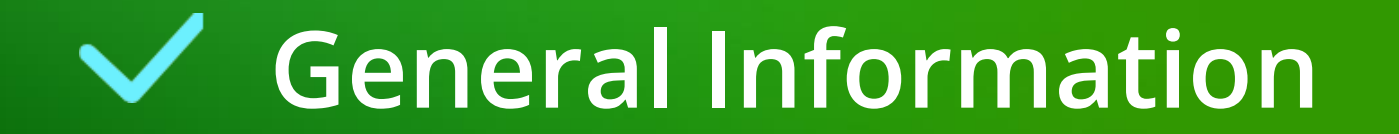

#### **General Information** EL3.1 SIMPLIFIED EXCEL REPORT

#### 🕫 digipara liftdesigner

DigiPara Liftdesigner allows you to export project values like forces, dimensions or strings to other file formats like \*.rtf, \*.xls and \*.html.

| Guide Rail Calculatio                  | on ×          | + |                            |
|----------------------------------------|---------------|---|----------------------------|
| $\leftrightarrow$ $\rightarrow$ C () C | atei C:/Users |   | ld301_EN81GuideCalcCar.htm |
|                                        |               |   |                            |
|                                        |               |   |                            |
| Project Specifications                 |               |   |                            |
| Lift manufacturer:                     |               |   | Customer                   |
| Project number:                        |               |   | 123                        |
| Project name:                          |               |   | Training                   |
| Prepared by:                           |               |   | Customer                   |
|                                        |               |   | Guide Rail Calculation     |
|                                        |               |   | EN 81, appendix G          |
| System values                          |               |   |                            |
|                                        |               | = | Weights                    |
| Car                                    | F(c)          | - | 0 kg                       |
| Car frame                              | F(Fr)         | = | 0 kg                       |
| Car door 1                             | F(D1)         | = | 0 kg                       |
| Car door 2                             | F(D2)         | = | kg                         |
| Car door 3                             | F(D3)         | = | kg                         |
| Car door 4                             | F(D4)         | - | kg                         |
| Total car                              | P             | = | kg                         |
| Rated load                             | Q             | = | 9/5 kg                     |
| Detroit Orderer                        |               | = | Guiding distances          |
| Between fixings                        |               | - | mm                         |
| between the guide shoes                |               | - | Car quide rail             |
| Type                                   |               | - | T 70-70-9/A, 70 x 70 x 9   |
| Area                                   | Α             | = | 1125 mm <sup>2</sup>       |
| Mom. of resistance XX                  | W(xx)         | - | 10790 mm <sup>3</sup>      |
| Mom. of resistance YY                  | W(yy)         | = | 7020 mm <sup>3</sup>       |
| Geometric inertia XX                   | I(xx)         | = | 528100 mm <sup>4</sup>     |
| Geometric inertia YY                   | I(yy)         | - | 246200 mm <sup>4</sup>     |
| Min. radius of inertia                 | I(mri)        | - | 14.8 mm                    |
| Flange width                           | ć             | = | 7.9 mm                     |
| Weight per m                           | P(Gd/m)       | = | 8.83 kg/m                  |
| Guiding length                         | L(Gd)         | = | m                          |
| Material                               | R(M)          |   |                            |
|                                        |               |   |                            |
| 1.                                     |               |   | Safety gear operation      |
|                                        |               | - | Safety gear                |
| Impact factor                          | k1            | = |                            |

| 1.            |    | Safety gear operation          |
|---------------|----|--------------------------------|
| Impact factor | k1 | = Safety gear<br>=             |
| Cab           | xC | Levers of weights (mm)<br>= mm |

|                      | AutoSave 💽 🕞 🖓 - 🤍 マ マ 🛛 Id301_Sam                                                                  | ple-Lift-Data.xls - Compatibility Mode 🗸 🛛 🔎               | O Search                     |                                              |                                               |                                                                                                    | <b>.</b> –        | o ×     |
|----------------------|----------------------------------------------------------------------------------------------------|------------------------------------------------------------|------------------------------|----------------------------------------------|-----------------------------------------------|----------------------------------------------------------------------------------------------------|-------------------|---------|
| 1                    | File Home Insert Page Layout Formula                                                                | s Data Review View Help Te                                 | eam                          |                                              |                                               |                                                                                                    | 🖻 Share 🖓 C       | omments |
| F                    | $ \begin{array}{c c} & & & \\ & & & \\ \hline \\ \hline \\ \hline \\ \hline \\ \hline \\ \hline \\$ | E = = ≫ · ↓<br>E = = E = E = ∞ · ↓<br>Alignment 「5」 Number | Conditional     Formatting ∽ | Format as Cell<br>Table ~ Styles ~<br>Styles | Ell Insert v<br>Delete v<br>Format v<br>Cells | $ \begin{array}{cccc} & & & & \\ & & & Z \\ \hline & & & \\ & & \\ &$ | Ideas Sensitivity |         |
| A                    | .1 ▼ : × ✓ f <sub>x</sub> =@INDIRECT(                                                               | MSG!A2)                                                    |                              |                                              |                                               |                                                                                                    |                   | ~       |
| 1                    | A<br>Sample LIFTdesigner system da                                                                  | в                                                          | С                            | D                                            | E F                                           | G                                                                                                    | H I               | ▲ L     |
| 2<br>3<br>4<br>5     | Project data<br>Project name:<br>Project number:                                                    | Training                                                   |                              |                                              |                                               |                                                                                                    |                   |         |
| 6<br>7<br>8          | Address:                                                                                            | 0                                                          |                              |                                              |                                               |                                                                                                    |                   |         |
| 9<br>10<br>11        | Project started:<br>Elevator                                                                        | 06/07/2020                                                 |                              |                                              |                                               |                                                                                                    |                   |         |
| 13<br>14<br>15       | Elevator number:                                                                                    | 975                                                        | kg                           |                                              |                                               |                                                                                                    |                   |         |
| 16<br>17<br>18<br>19 | Persons:<br>Travel:<br>Speed(upwards):<br>Stops:                                                    | 13<br>11100<br>1<br>4                                      | mm<br>m/s                    |                                              |                                               |                                                                                                    |                   |         |
| 20<br>21<br>22       | Shaft<br>Width:                                                                                     | 1615                                                       | mm                           |                                              |                                               |                                                                                                    |                   |         |
| 23<br>24<br>25<br>26 | Depth:<br>Height:<br>Head:<br>Da-                                                                   | 1605<br>16350<br>4000<br>1250                              | mm<br>mm<br>mm               |                                              |                                               |                                                                                                    |                   |         |
|                      | ✓ ► Elevator data LD MSG Langu                                                                      | age 🗎 🕀                                                    |                              | : 4                                          | 교 Display Setting                             | 95 🎛 🗉 🖽                                                                                                    |                   | + 100%  |

#### **General Information** EL3.1 SIMPLIFIED EXCEL REPORT

#### The Reports button remains inactive for unsaved projects.

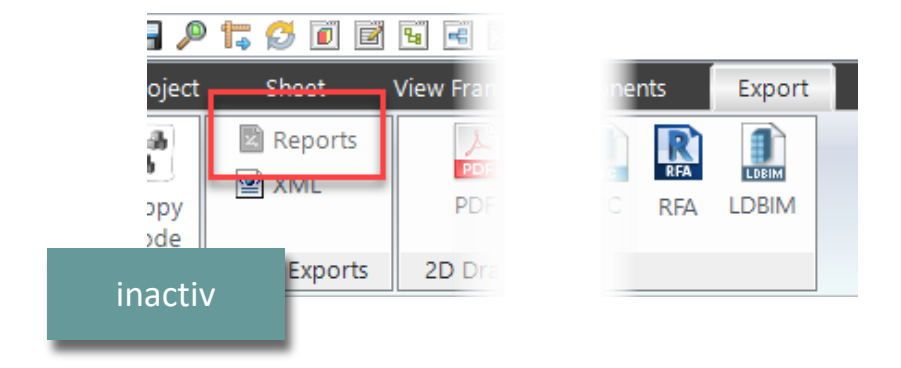

Project not saved

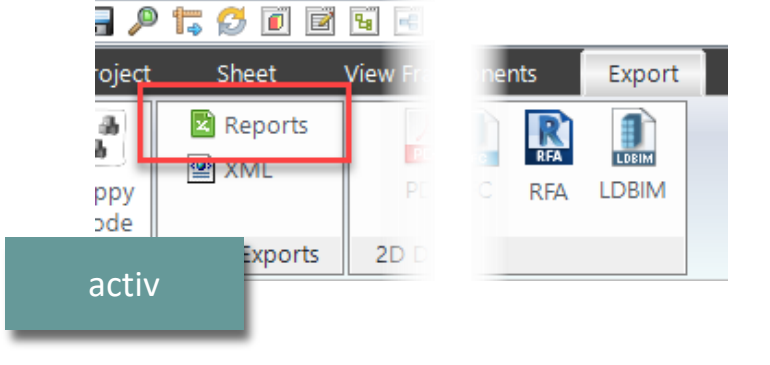

Project saved

#### igipara<sup>®</sup> liftdesigner

# Create and save an Excel Report

### Create and save an Excel Report

#### 🕫 digipara<sup>®</sup> liftdesigner

EL3.1 SIMPLIFIED EXCEL REPORT

Some default documents, like e.g. the Sample-Lift-Data Excel report can already be created

• via the export file menu option.

| 🔡 DigiPara Liftdesigner 2021 - Reports - [C:\ProgramData\DigiPara\2021\dcc\DataPool\Forms\*.xls;*.xlsx;*.xlsm;*.htm;*.rtf;*.txt] | ×      |
|----------------------------------------------------------------------------------------------------|--------|
| ] EN81-Calculations.xls                                                                                                    | ~      |
| Sample-Lift-Data.xls                                                                                                    |        |
| ] CIBSE Elevator PDT.xlsx                                                                                                    |        |
| ] EN81GuideCalcCar.htm                                                                                                    |        |
| ] EN81GuideCalcCar_Results.htm                                                                                                   |        |
| ] EN81GuideCalcCounterweight.htm                                                                                                 |        |
| ] EN81GuideCalcCounterweight_Results.htm                                                                                         |        |
| ] EN81GuideCalc_FlangeExt.htm                                                                                                    |        |
| ] EN81ReportElevator1.htm                                                                                                    |        |
| ] EN81ReportElevator2.htm                                                                                                    |        |
| ] EN81ReportElevator3.htm                                                                                                    |        |
| ] EN81ReportElevator4.htm                                                                                                    |        |
| ] EN81ReportElevator5.htm                                                                                                    |        |
| ] Sample-File.rtf                                                                                                    | $\sim$ |
| ☑ View Result                                                                                                    |        |
| OK Cancel Help                                                                                                    |        |
|                                                                                                    | :      |

#### 🔒 🔎 🏗 💋 间 🖻 🖼 🖻 Sheet Export olec ŝЪ Reports RFA Ъ LDBIM RFA ppy ode Data Exports 2D 🕤 👻 🗧 🛛 LDTrainingExample Sample-Lift-Data.xls - Compati.. ✓ Tell me File Page Layout Data 🖶 Conditional Formatting $\sum - \frac{4}{7} = -$ Arial в Format as Table • **- -**Delete 00. 0. Cell Styles -Editing Clipboard Styles Cells Fon Alignment R Number E. **B95** ▼ : × ✓ f<sub>x</sub> Translation Sample LIFTdesigner system data Project data 4 L\_Projects.PROJ\_NAME Training 5 L\_Projects.PROJ\_NO 1234 6 L\_Projects.PROJ\_STR 7 L Projects.PROJ CITY 8 L\_Projects.PROJ COUNTRY 10 L\_Projects.PROJ\_DATE 5/16/2018 Elevator 12 Shaft.L\_SystemTab.SYS\_ELEV\_DESC E0 13 Shaft.L\_SystemTab.SYS\_ELEV\_NO 15 Shaft.LIFT\_TRAVEL 12700 16 Shaft.L\_SystemTab.SYS\_TRAVEL\_SPEED\_UP 17 Shaft.L\_SystemTab.SYS\_STOPS 18 Shaft 19 20 Shaft.HEIGHT 17900 21 Shaft.WIDTH 2200

4000

## Create and save an Excel Report

#### igipara<sup>®</sup> liftdesigner

EL3.1 SIMPLIFIED EXCEL REPORT

#### Exporting project values to an Excel file:

 First of all, create a new or open an existing Excel file. Afterward, add a new worksheet to this file and give it the name LD. This file will become a new template file for an Excel elevator report generated via DigiPara Liftdesigner.

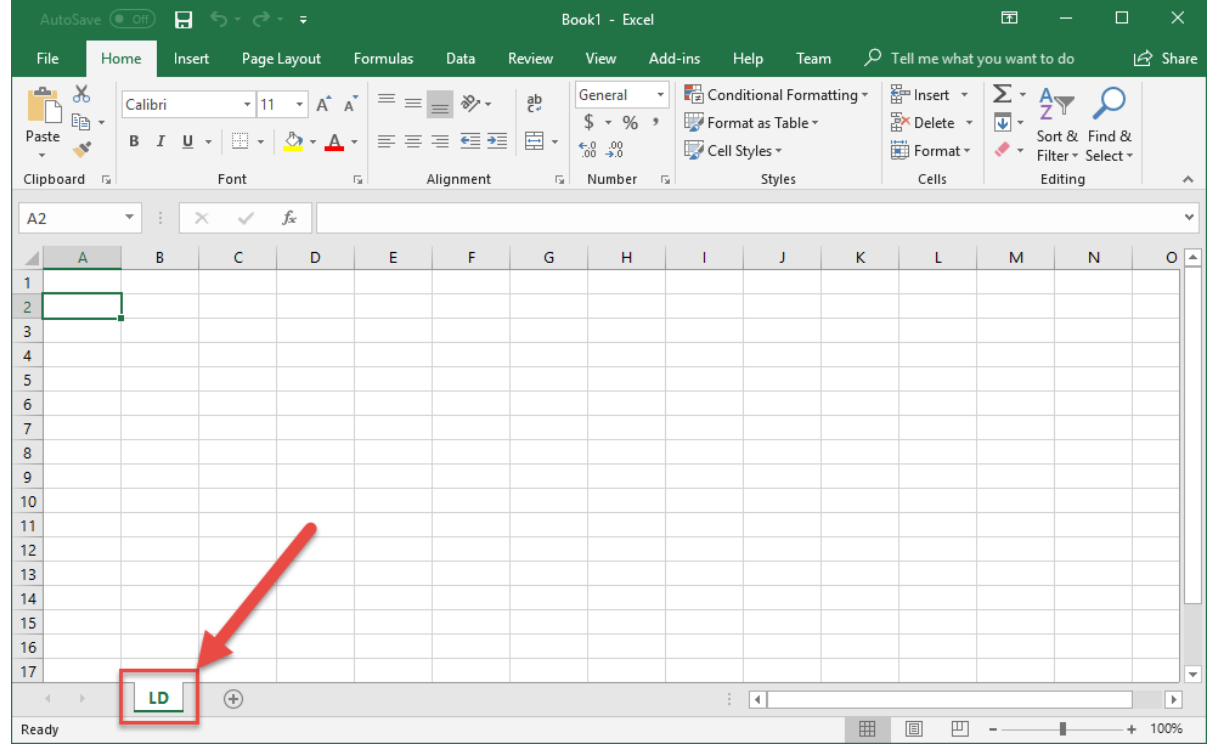

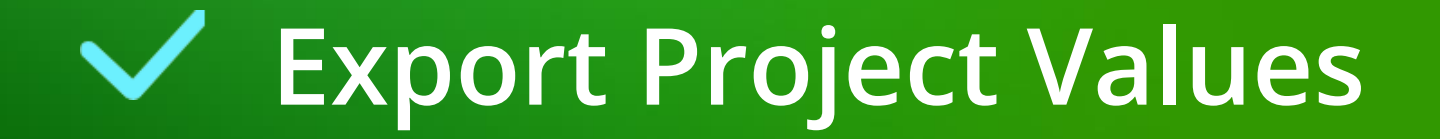

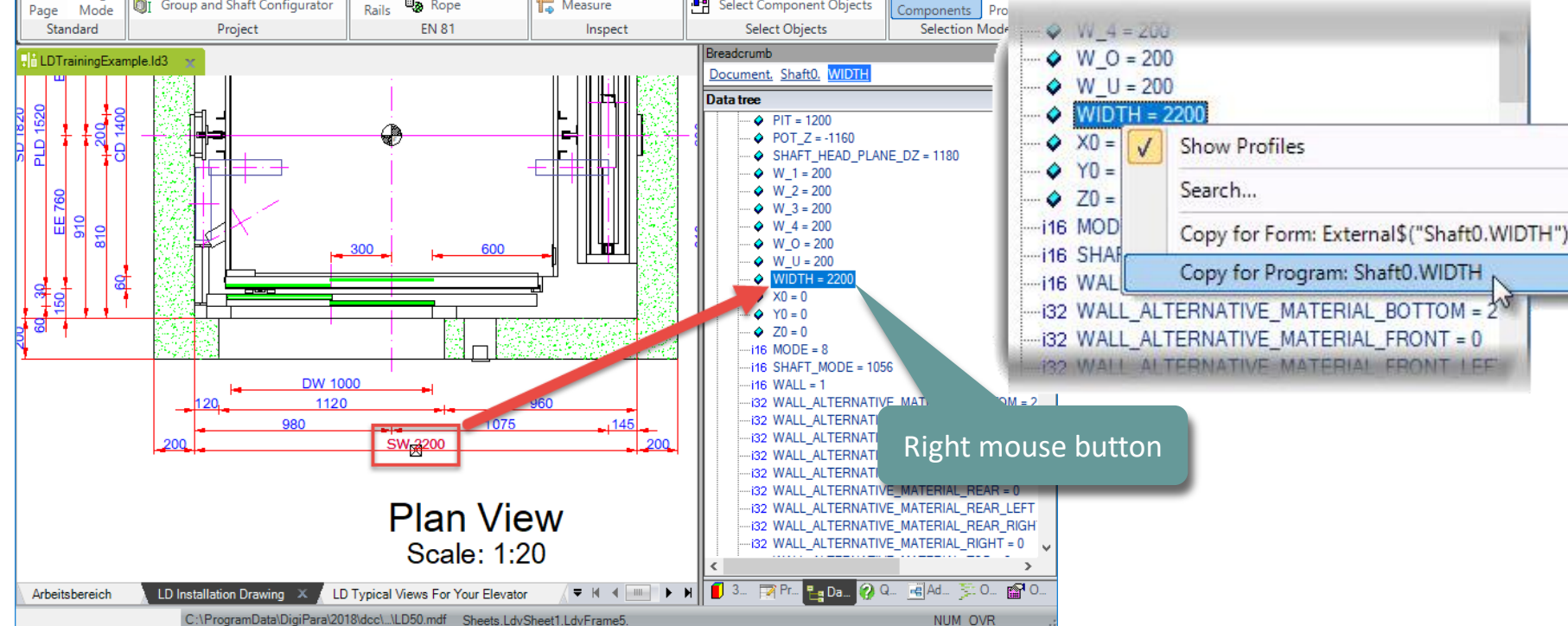

Develop BIM Components

Select Dimension Objects

Select Annotation Objects

Select Component Objects

Export

Ο

Select

Options

Select

#### Select the project value in the DigiPara Liftdesigner Data Tree

Visualize

CAD Models

👩 Recalculate Project

Results

🔚 Measure

Dimensions

Ba Rope

∎<sub>1</sub> Headroom

Counterweight

Export project values **EL3.1 SIMPLIFIED EXCEL REPORT** 

Project

ÔΤ

🖬 Main Project Data

Cabin Configurator

Start

Start Design Sheet

Group and Shaft Configurator

View Frame

Guide

#### iftdesigner 🕫

#### Export project values **EL3.1 SIMPLIFIED EXCEL REPORT**

Paste the copied expression to any cell in column A in the LD worksheet. Save the Excel template file in DigiPara Liftdesigner Pool:

Formulas

E.

D

Shaft0.WIDTH

Page Layout

 $f_{x}$ 

С

Font

 $\times$ 

- 11 - A A

C:\ProgramData\DigiPara\dcc\DataPool\Forms 

Home

Calibri

BIU

LD

Insert

File

Clipboard 🗔

A3

1

2

Ready

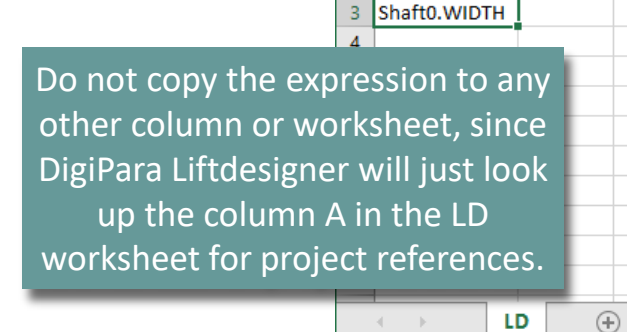

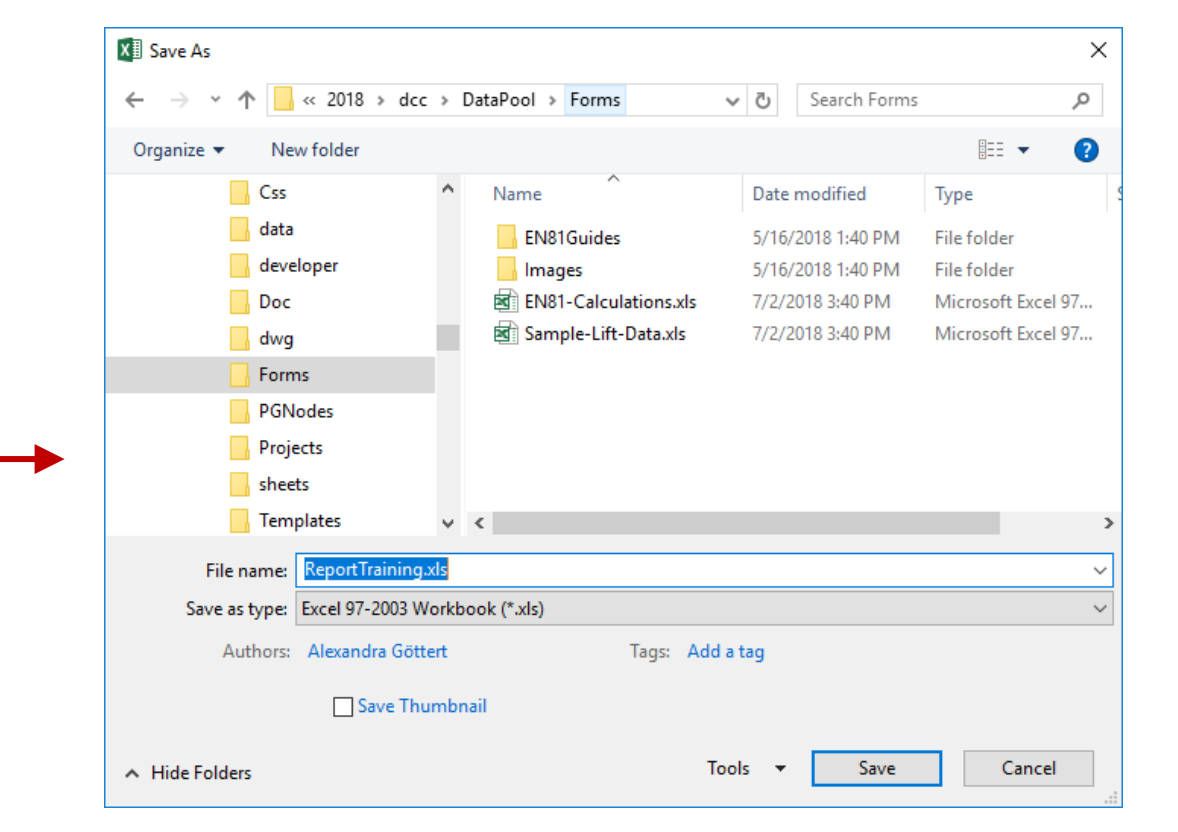

#### igipara<sup>®</sup> liftdesigner

#### 🕫 digipara liftdesigner

LDTrainingExample

#### Export project values **EL3.1 SIMPLIFIED EXCEL REPORT**

Now you can see that DigiPara Liftdesigner automatically has added a new value to column **B** in the **LD** worksheet, next to the Column **A**, containing a value.

• As soon as a reference has been found, DigiPara Liftdesigner looks up the real project value for this reference in the project Data Tree and adds it to column B next to the reference expression.

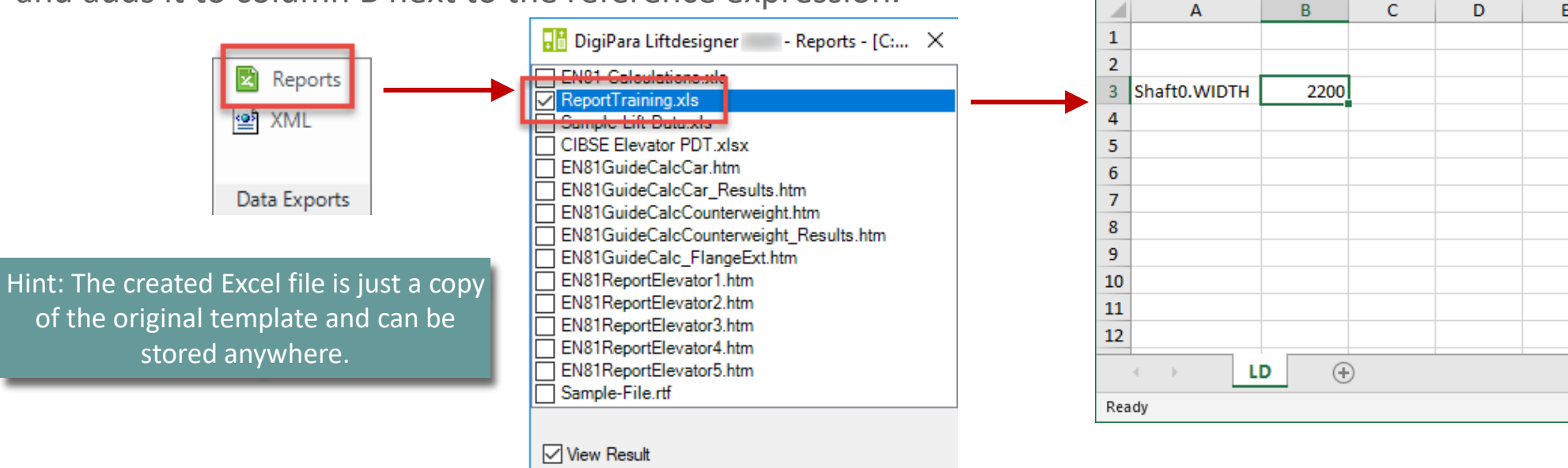

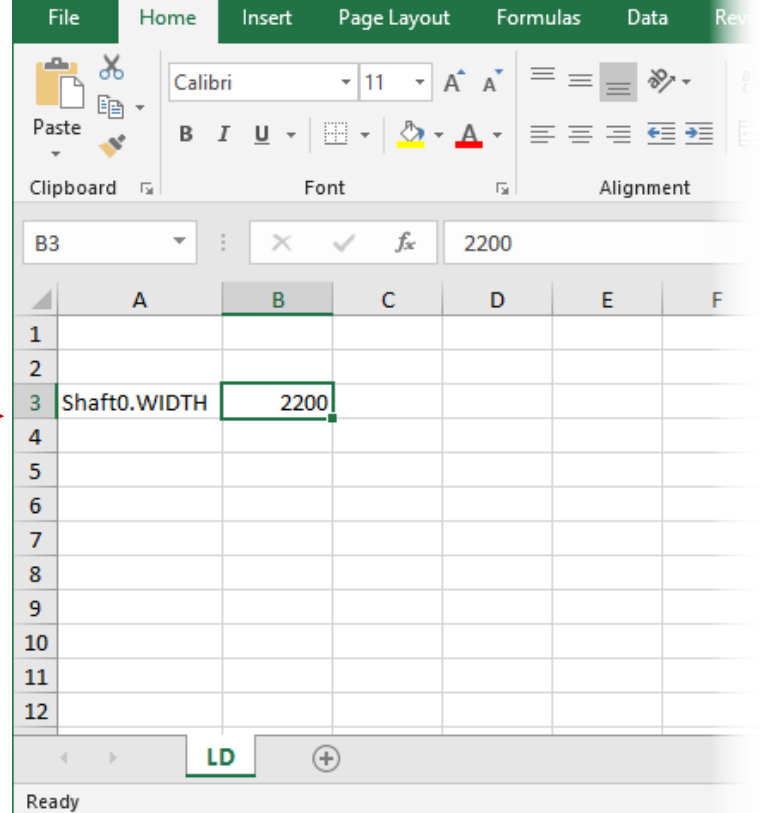

Н

5-జి-∓

# EL3.2

MAY 23, 2024, ©2024 DIGIPARA GMBH

 $\uparrow$ 

**Excel Project Integration** 

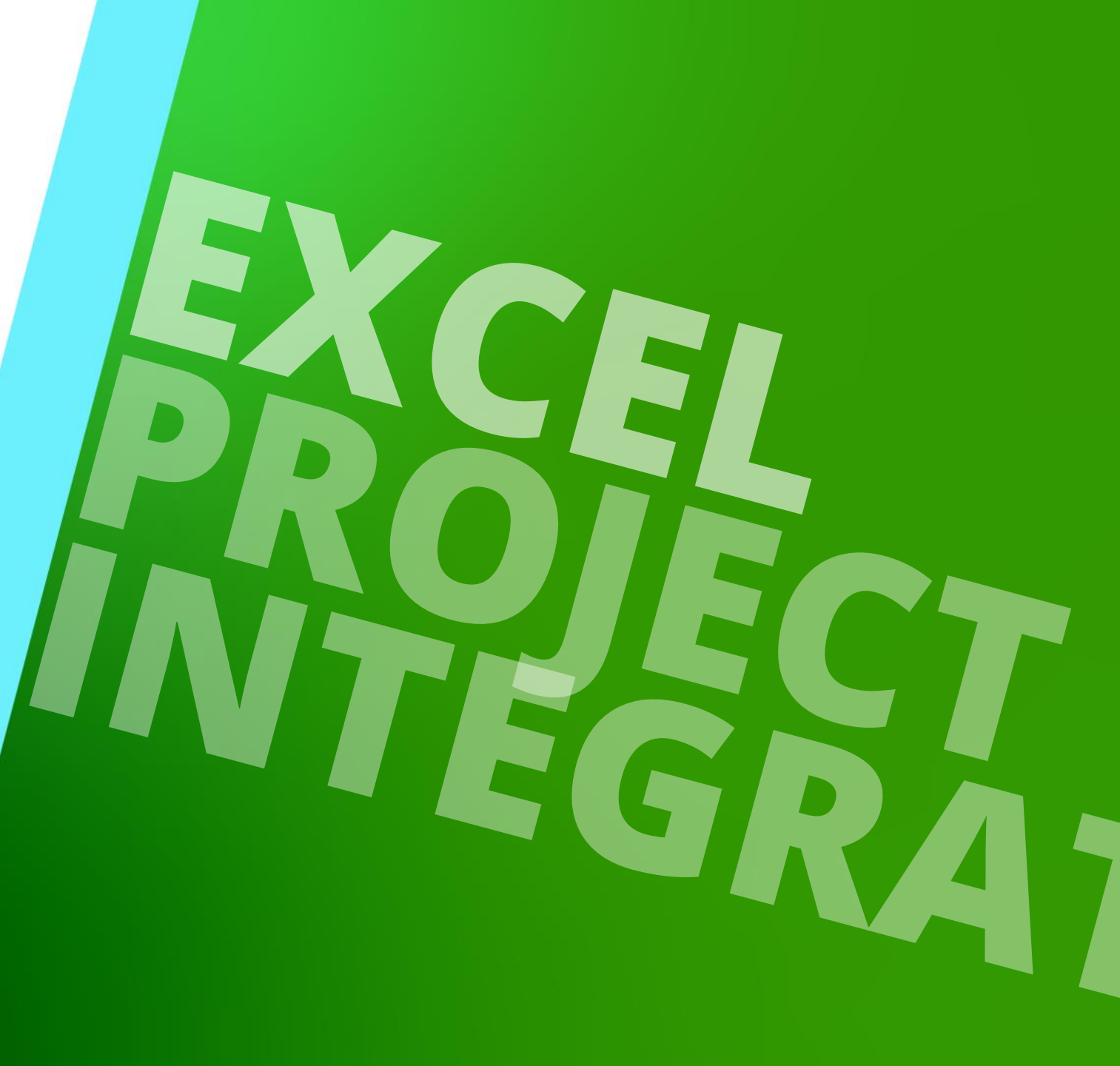

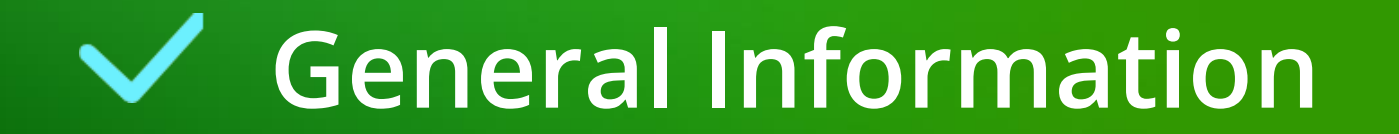

#### The Excel integration allows you:

- to view and modify Excel files in DigiPara Liftdesigner
- to transfer values from Excel back to the DigiPara Liftdesigner Project and reverse

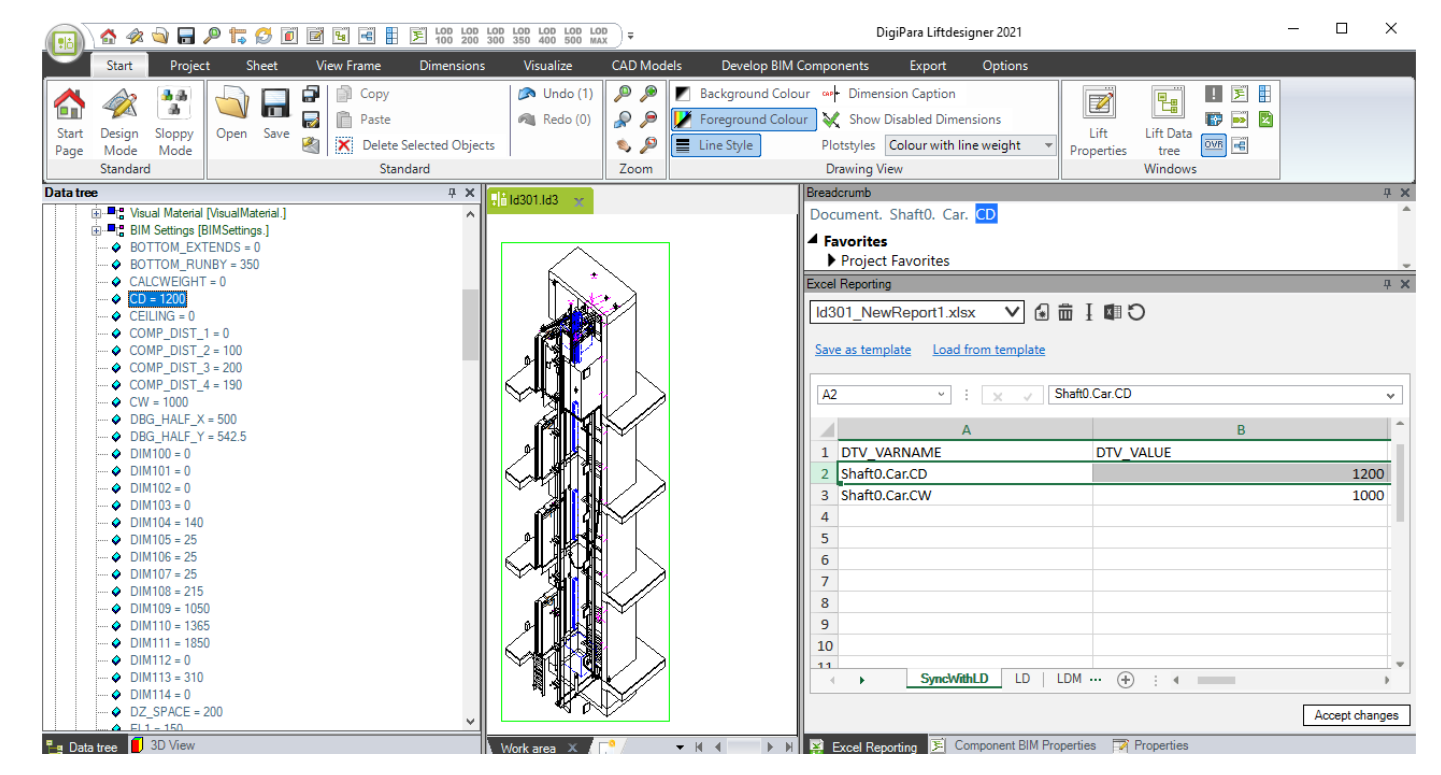

# Docking Window: Excel Reporting

## **Docking Window: Excel Reporting**

#### igipara<sup>®</sup> liftdesigner

EL3.2 EXCEL PROJECT INTEGRATION

Only if the DigiPara Liftdesinger project is stored, the Excel Reporting docking window is activated and can be used.

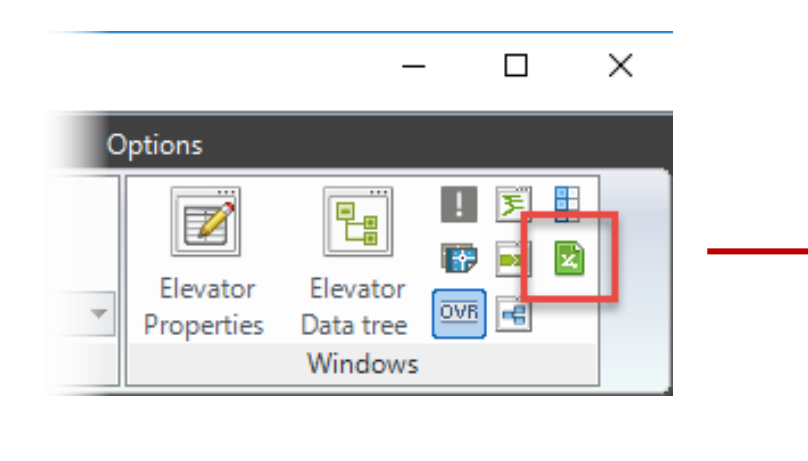

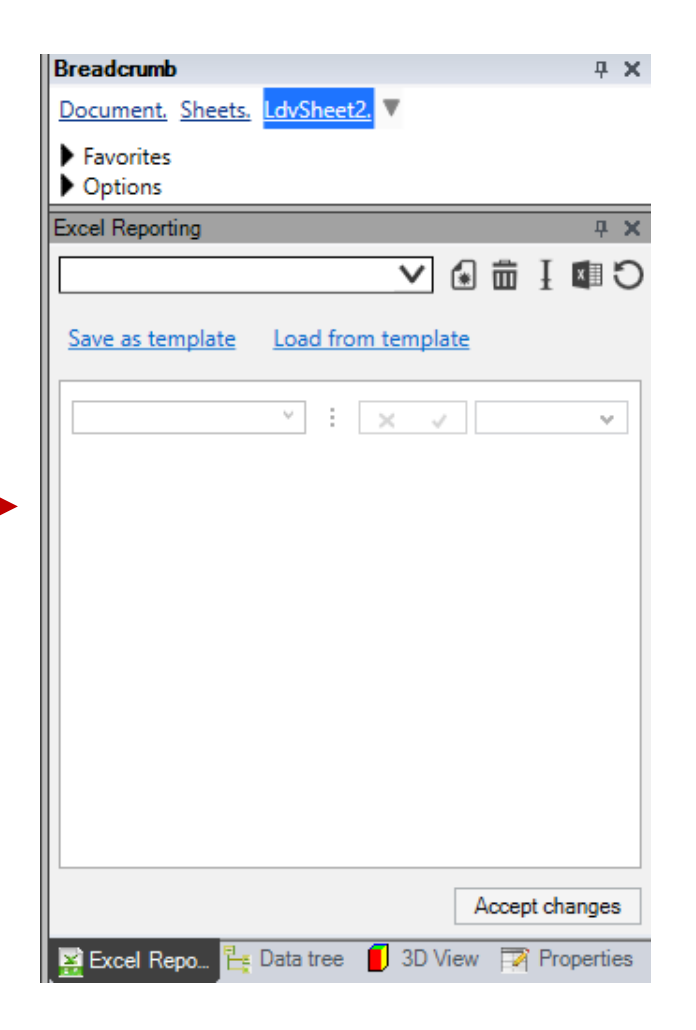

## Docking Window: Excel Reporting

EL3.2 EXCEL PROJECT INTEGRATION

#### The Excel Reporting docking window allows:

- Show and edit Excel files
- Load and save Excel template files
- Transfer values to DigiPara Liftdesigner and back

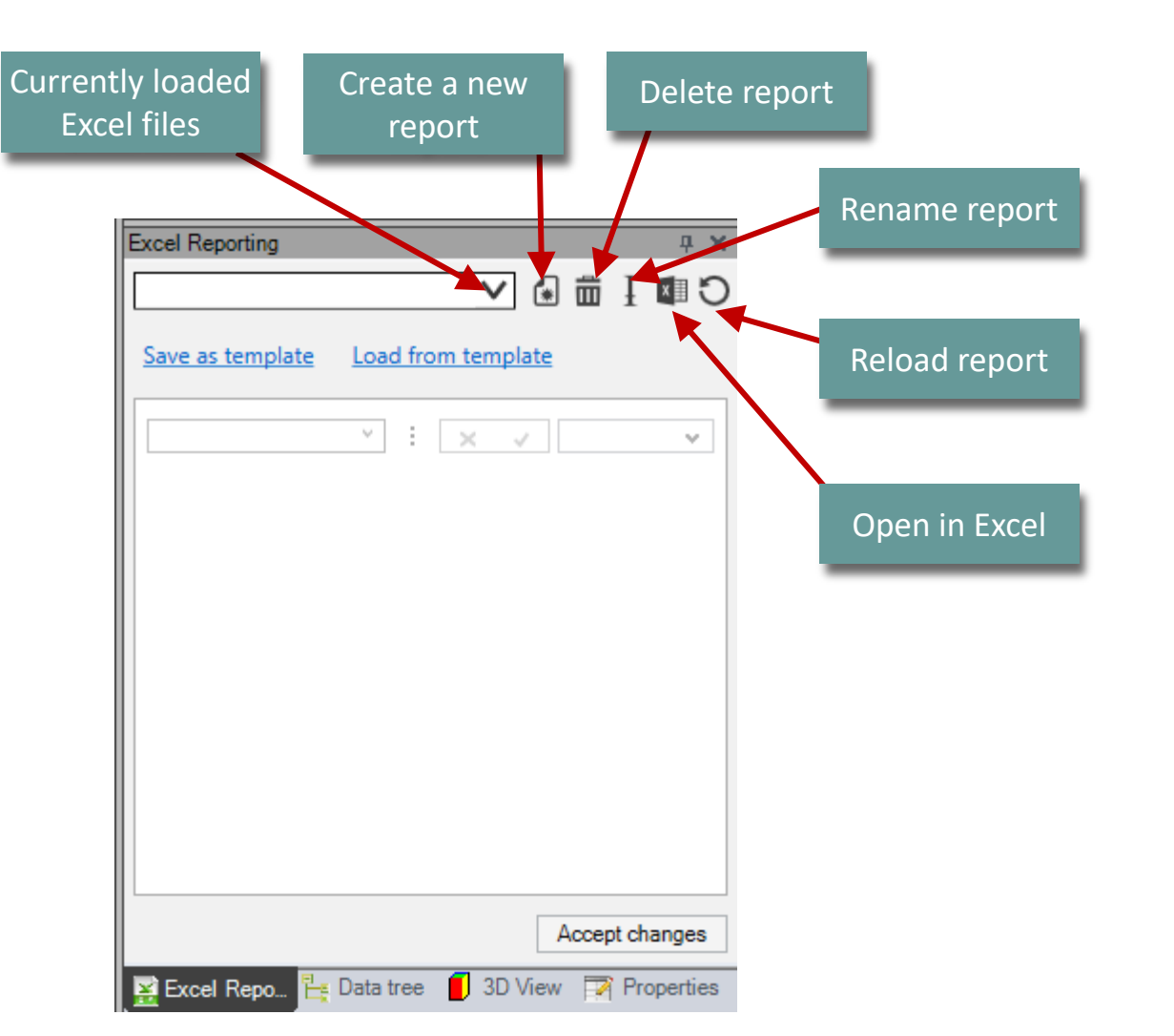

#### 🕫 digipara<sup>®</sup> liftdesigner

# Create and save an Excel Project Integration

### Create and save an Excel Project Integration

#### 🕫 digipara<sup>®</sup> liftdesigner

EL3.2 EXCEL PROJECT INTEGRATION

The prepared DigiPara Liftdesigner Excel file already contains a sheet that is used to read and transfer values correctly.

 The saved file path of the newly created Excel report automatically depends on the location of the DigiPara Liftdesigner project file (.ld3).

 $\sim$ 

Load from templat Create a new report

Y 🗄 🗙 🗸

Excel Reporting

Save as template

| Exce | I Reporting              |                   | д        |
|------|--------------------------|-------------------|----------|
| Exc  | el-Reporting_NewReport1. | × 🗸 🕼 🖬 I 💵 🕻     | C        |
| c    | o as template            | tomolata          |          |
| Jav  | e as template Load from  | template          |          |
| A2   | × :                      | × v Shaft0.Car.CD | ~        |
|      | А                        | В                 | (        |
| 1    | DTV_VARNAME              | DTV_VALUE         | DTV_MODE |
| 2    | Shaft0.Car.CD            | 1400              |          |
| 3    | Shaft0.Car.CW            | 1600              |          |
| 4    |                          |                   |          |
| 5    |                          |                   |          |
| 6    |                          |                   |          |
| 7    |                          |                   |          |
| 8    |                          |                   |          |
| 9    |                          |                   |          |
| 10   |                          |                   |          |
|      | SyncWithLD               | ··· (+) : • =     | ÷.       |

# Transfer of Excel as well as DigiPara Liftdesigner Values

## Transfer of Excel as well as DigiPara Liftdesigner Values

#### igipara<sup>®</sup> liftdesigner

EL3.2 EXCEL PROJECT INTEGRATION

#### Use of DigiPara Liftdesigner references in Excel files

 The SyncWithLD sheet allows the transfer between the Excel report and DigiPara Liftdesigner

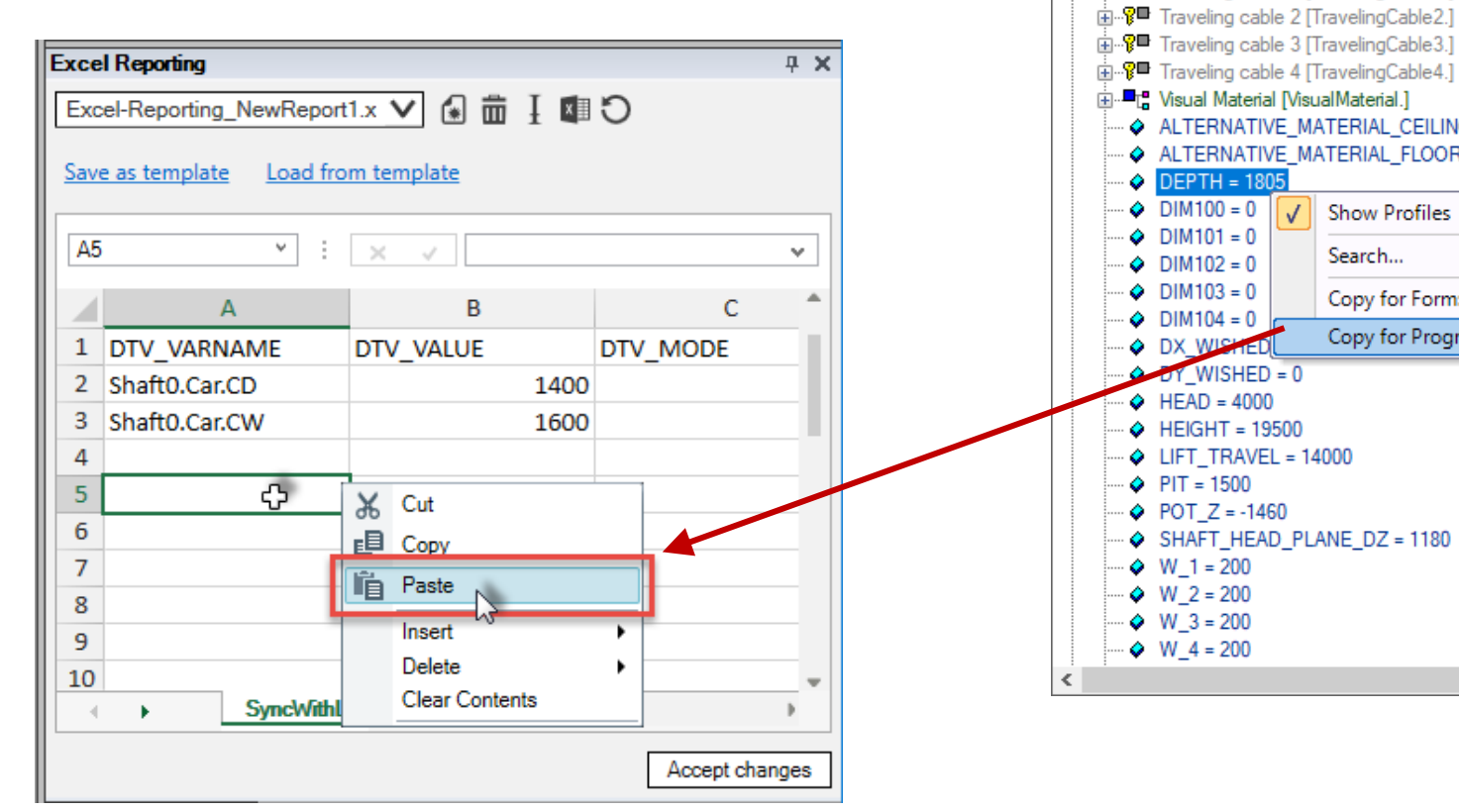

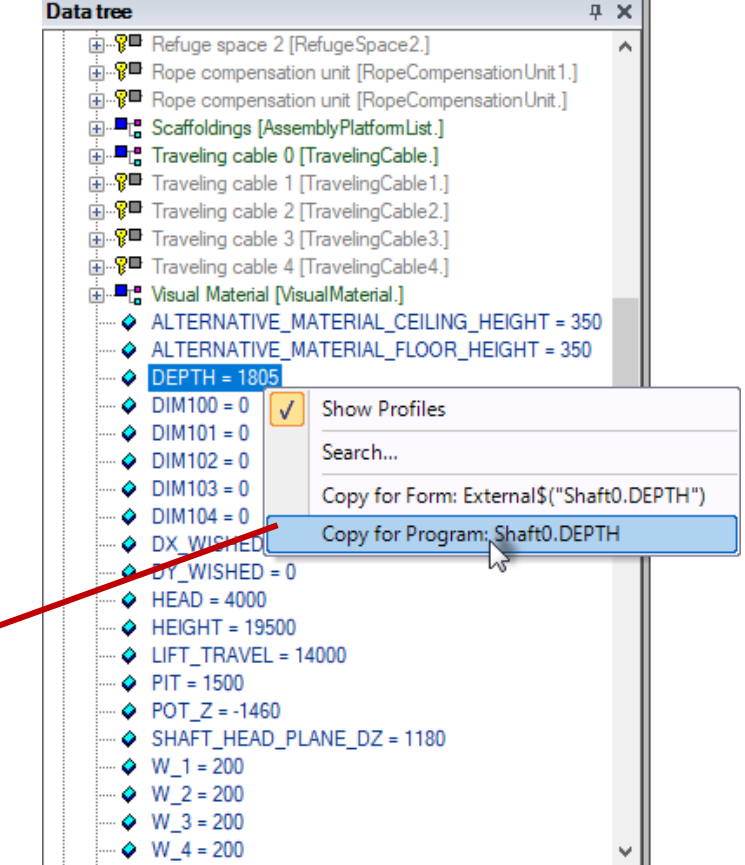

## Transfer of Excel as well as DigiPara Liftdesigner Values

🕫 digipara liftdesigner

EL3.2 EXCEL PROJECT INTEGRATION

# Only after the definition of the D column (SYNC\_MODE), related to the new reference, is the associated value displayed in the B column.

- 1. Reading the current DigiPara Liftdesigner value in the Excel report
- 2. Transfering back entered Excel values to the DigiPara Liftdesigner project
- 3. (1.+2.) Reading and transfering

| xce                                      | el Reporting         |               |          |           |   |                        |              | <b>ч х</b> |  |  |  |  |  |  |
|------------------------------------------|----------------------|---------------|----------|-----------|---|------------------------|--------------|------------|--|--|--|--|--|--|
| Excel-Reporting_NewReport1.x 💟 🕼 面 🗜 🖾 🖸 |                      |               |          |           |   |                        |              |            |  |  |  |  |  |  |
| Sav                                      | e as template Load f | from template |          |           |   |                        |              |            |  |  |  |  |  |  |
|                                          |                      |               |          |           |   |                        |              |            |  |  |  |  |  |  |
| D5                                       | 5 v                  | × 🗸 1         |          |           |   |                        |              | ~          |  |  |  |  |  |  |
|                                          | А                    | В             | С        | D         | Е | F                      | G            | -          |  |  |  |  |  |  |
| 1                                        | DTV_VARNAME          | DTV_VALUE     | DTV_MODE | SYNC_MODE |   | Mode declaration       |              |            |  |  |  |  |  |  |
| 2                                        | Shaft0.Car.CD        | 1400          | 0        | 3         |   | 1: Read property from  | n Liftdesigr | ner        |  |  |  |  |  |  |
| 3                                        | Shaft0.Car.CW        | 1600          | 0        | 1         |   | 2: Write back to Liftd | esigner      | _          |  |  |  |  |  |  |
| 4                                        |                      |               |          |           |   | 3: Read from LD & wr   | rite to LD   |            |  |  |  |  |  |  |
| 5                                        | Shaft0.DEPTH         |               |          | ሮ 1       |   |                        |              |            |  |  |  |  |  |  |
| 6                                        |                      |               |          |           |   |                        |              |            |  |  |  |  |  |  |
| 7                                        |                      |               |          |           |   |                        |              |            |  |  |  |  |  |  |
| 8                                        |                      |               |          |           |   |                        |              |            |  |  |  |  |  |  |
| 9                                        |                      |               |          |           |   |                        |              |            |  |  |  |  |  |  |
| 10                                       |                      |               |          |           |   |                        |              |            |  |  |  |  |  |  |
| 4                                        | SyncWit              | hLD LD LD     | MSG   🕀  |           | 4 |                        |              | •          |  |  |  |  |  |  |
|                                          |                      |               |          |           |   |                        | Accentic     | hanges     |  |  |  |  |  |  |
|                                          |                      |               |          |           |   |                        | Accepte      | nangoa     |  |  |  |  |  |  |

| ľ | Excel-Reporting_NewReport1.x V      |               |           |          |           |  |  |  |  |  |  |  |  |  |
|---|-------------------------------------|---------------|-----------|----------|-----------|--|--|--|--|--|--|--|--|--|
| l | Save as template Load from template |               |           |          |           |  |  |  |  |  |  |  |  |  |
| l | D5 × : × v 1                        |               |           |          |           |  |  |  |  |  |  |  |  |  |
| L |                                     | Α             | В         | С        | D         |  |  |  |  |  |  |  |  |  |
| L | 1                                   | DTV_VARNAME   | DTV_VALUE | DTV_MODE | SYNC_MODE |  |  |  |  |  |  |  |  |  |
| L | 2                                   | Shaft0.Car.CD | 1400      | 0        | 3         |  |  |  |  |  |  |  |  |  |
| L | 3                                   | Shaft0.Car.CW | 1600      | 0        | 1         |  |  |  |  |  |  |  |  |  |
| L | 4                                   |               |           |          |           |  |  |  |  |  |  |  |  |  |
| L | 5                                   | Shaft0.DEPTH  | 1805      |          | 1         |  |  |  |  |  |  |  |  |  |
|   | 6                                   |               |           |          |           |  |  |  |  |  |  |  |  |  |
| ٩ | 7                                   |               |           |          |           |  |  |  |  |  |  |  |  |  |
|   |                                     |               |           |          |           |  |  |  |  |  |  |  |  |  |

# Transfer of Excel as well as DigiPara Liftdesigner Values

#### igipara<sup>®</sup> liftdesigner

Only values that are directly editable in DigiPara Liftdesigner can be changed via the Excel Project Integration.

- z.B. Shaft dimensions
  - not directly editable (gray colored in edit mode)

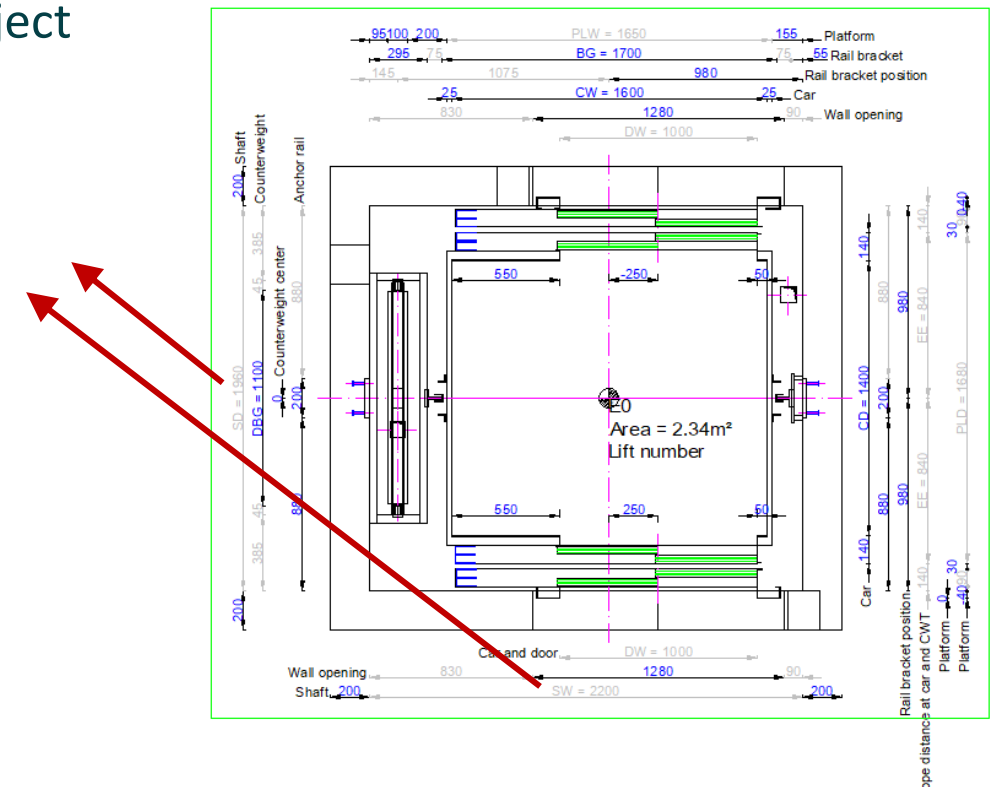

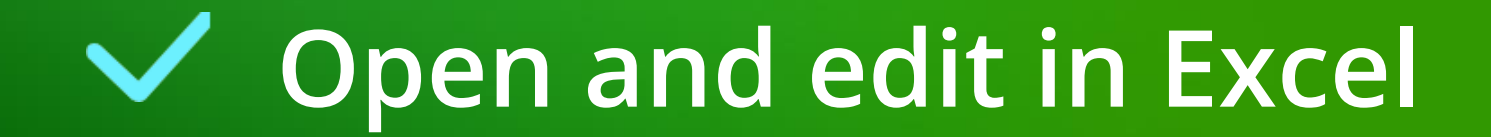

#### Open and edit in Excel **EL3.2 EXCEL PROJECT INTEGRATION**

#### The .xls template file can be opened in Excel and extended as required.

Excel Reporting After saving and closing the edited file in Excel, it must be reloaded in DigiPara Excel-Reporting\_NewReport1.x 🗸 🕼 🛗 📕 🛛 Liftdesigner that the changes become visible. ave as template

|                            |          |                  |    | Ļ    | AutoSave 💽 🚮 🗧 🧲   | o• ⊘- ;          | Excel-R   | eporting_Ne | ewR Ale   | andra Gö     | B7  |       |         | × :    | ×   |      |   |  |
|----------------------------|----------|------------------|----|------|--------------------|------------------|-----------|-------------|-----------|--------------|-----|-------|---------|--------|-----|------|---|--|
| el Reporting               |          | — <sup>4</sup> × |    | F    | ile Home Insert Pa | ige Layout       | Formulas  | Data Rev    | iew View  | Add-ins      |     |       | ٨       |        |     | D    | 6 |  |
| cel-Reporting_NewReport1.x | ∨ 🕯 🖮    | ] 💷 🏷 🔛          |    |      | 🚬 🔏 🛛 Calibri 🕞    | · 11 · +   =     | = =       | ab o        | 6 🛃 C     | onditional   | 1   |       | А       |        | -   | D    | C |  |
| - to a late of the set     |          |                  |    | Dag  | B I U -            | A A ≣            |           | 🗄 - Nun     | nber 🐨 Fo | ormat as T   | 2   | Shaft | dimon   | cione  |     |      |   |  |
| as template Load from t    | template | Open in Exc      | el | + u. | ** 🛛 * 🖄 * .       | A - E            | 1         | · .         | - 🐺 c     | ell Styles 🔻 | 3   | Snan  | unnen   | sions  |     |      |   |  |
| × : .                      | 1        |                  |    | Clip | board 🕞 🛛 Font     | Es.              | Alignment | Es .        |           | Styl         | 4   | Shaft | depth   |        |     | 1805 |   |  |
| · · ·                      |          |                  |    | B8   |                    | √ f <sub>x</sub> | =SyncV    | WithLD!B2   |           |              | 5   |       | acptill |        |     | 1000 |   |  |
| A                          | В        | C Î              |    |      | ٨                  | P                | C         | D           | F         |              |     | G     | ц       | 1      |     |      |   |  |
| DTV_VARNAME DTV            | _VALUE   | DTV_MODE         |    | 1    | A                  | D                | C         | U           | E         | F            |     | 0     | п       | -      |     |      |   |  |
| Shaft0.Car.CD              | 1400     |                  |    | 2    | Shaft dimensions   |                  |           |             |           |              |     |       |         |        |     |      |   |  |
| Shaft0.Car.CW              | 1600     |                  |    | 3    |                    |                  |           |             |           |              |     |       |         | -      |     |      |   |  |
|                            |          |                  |    | 4    | Shaft depth        | 1805             |           |             |           |              |     |       |         |        |     |      |   |  |
| Shaft0.DEPTH               | 1805     |                  |    | 5    |                    |                  |           |             |           |              |     |       |         | -      |     |      |   |  |
|                            |          |                  |    | 6    | Car dimensions     |                  |           |             |           |              |     |       |         |        |     |      |   |  |
|                            |          |                  |    | 7    |                    |                  |           |             |           |              |     |       |         |        |     |      |   |  |
|                            |          |                  |    | 8    | Car depth          | 1400             |           |             |           |              |     |       |         |        |     |      |   |  |
|                            |          |                  |    | ٩    |                    |                  |           |             |           |              |     |       |         |        |     |      |   |  |
|                            |          |                  |    |      | SyncWithL          | .D MyR           | eportExam | iple        | • 🕀 🗄     |              |     |       |         |        | ►.  |      |   |  |
|                            |          |                  |    | Rea  | dy                 |                  |           |             |           | E            | 四 . |       | -       | -+ 100 | 196 |      |   |  |

#### igipara<sup>®</sup> liftdesigner

Reload report

Load from template

Ex E

#### **Open and edit in Excel** EL3.2 EXCEL PROJECT INTEGRATION

#### igipara<sup>®</sup> liftdesigner

#### Save the template

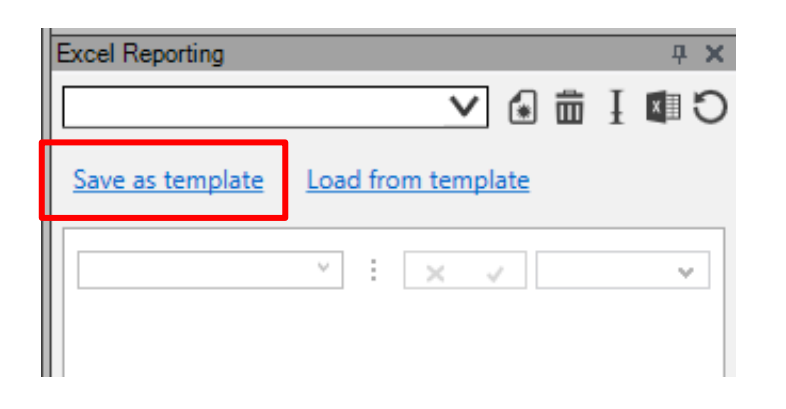

# Load existing external Excel files

### Load existing external Excel files

EL3.2 EXCEL PROJECT INTEGRATION

#### igipara<sup>®</sup> liftdesigner

Load an existing file as template

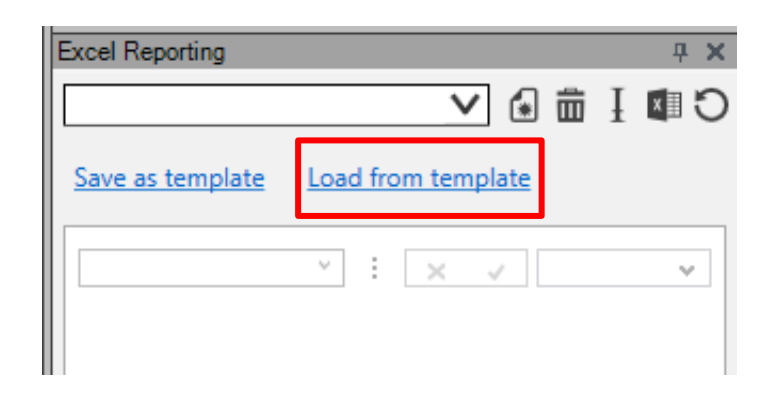

## Load existing external Excel files

#### igipara<sup>®</sup> liftdesigner

EL3.2 EXCEL PROJECT INTEGRATION

# For existing Excel files that have not been generated via DigiPara Liftdesigner, the SyncWithLD sheet must be added and defined subsequently.

• Example training file: Your EL3 Excel Project Integration

| B7           | $\bullet$ : $\times$ $\checkmark$ $f_x$ |                 |       |   |   |   | ~       |
|--------------|-----------------------------------------|-----------------|-------|---|---|---|---------|
|              | А                                       | В               | с     | D |   | E |         |
| 12 Shaft0.P  | IT                                      | 1500            | 0     | 3 |   |   |         |
| 13           |                                         |                 |       |   |   |   |         |
| 14 Shaft0.C  | ar.CD                                   | 1400            | 0     | 3 |   |   |         |
| 15 Shaft0.C  | ar.CW                                   | 1600            | 0     | 3 |   |   |         |
| 16 Shaft0.C  | ar.HEIGHT                               | 2000            | 0     | 3 |   |   |         |
| 17 Shaft0.C  | ar.CEILING                              | 50              | 0     | 3 |   |   |         |
| 18           |                                         |                 |       |   |   |   |         |
| 19 FLL.Leve  | I0.DESC                                 | FL1             | 0     | 2 | 2 |   |         |
| 20 FLL.Leve  | 11.DESC                                 | FL 2            | 0     | 2 | 2 |   |         |
| 21 FLL.Leve  | I2.DESC                                 | FL 3            | 0     | 2 | 2 |   |         |
| 22 FLL.Leve  | I3.DESC                                 | FL4             | 0     | 2 | 2 |   |         |
| 23 FLL.Leve  | I4.DESC                                 | FL 5            | 0     | 2 | 2 |   |         |
| 24           |                                         |                 |       |   |   |   |         |
| 25 FLL.FLL_C | COUNT                                   | 5               | 0     | 2 | 2 |   |         |
| 26           |                                         |                 |       |   |   |   |         |
| 27 Shaft0.C  | W.BracketList.DBG                       | 900             | 0     | 3 |   |   |         |
| 28 Shaft0.C  | W.Weight.L_CWDimTab.CW_PART_NO          | CWT1234         | 0     | 2 | 2 |   |         |
| 29           |                                         |                 |       |   |   |   | <b></b> |
| • - •        | SyncWithLD NPUT Title block             | Calculations BI | M (+) | 4 |   |   | ►       |
| Ready % A    | Accessibility: Investigate              |                 |       | E |   | + | 100%    |

# EL3.3

Creating a drop-down list for component exchange

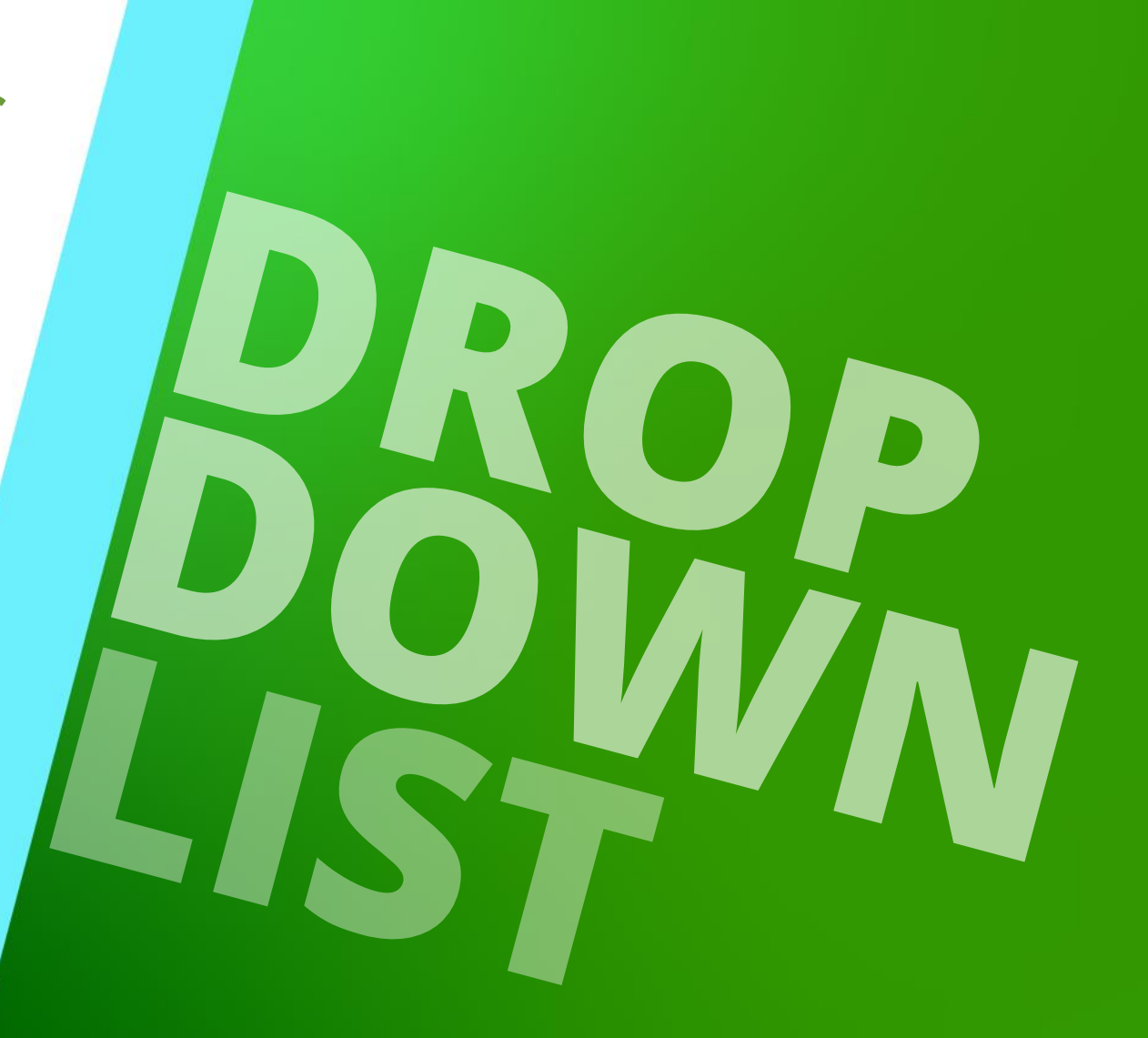

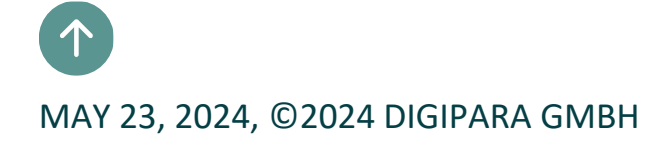

## Exchange of BIM components

#### igipara<sup>®</sup> liftdesigner

EL3.3 CREATING A DROP-DOWN LIST FOR COMPONENT EXCHANGE

# Exchange of BIM components in the existing DigiPara Liftdesigner project by using appropriate RID numbers.

• Example: Guide rail exchange

 $T89a = GD_RID 5$ 

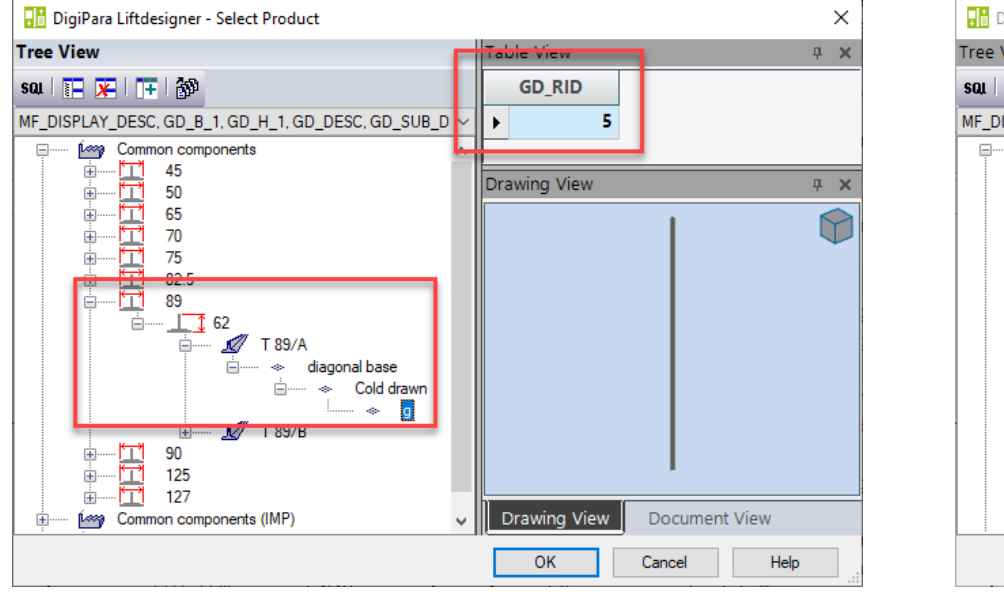

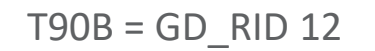

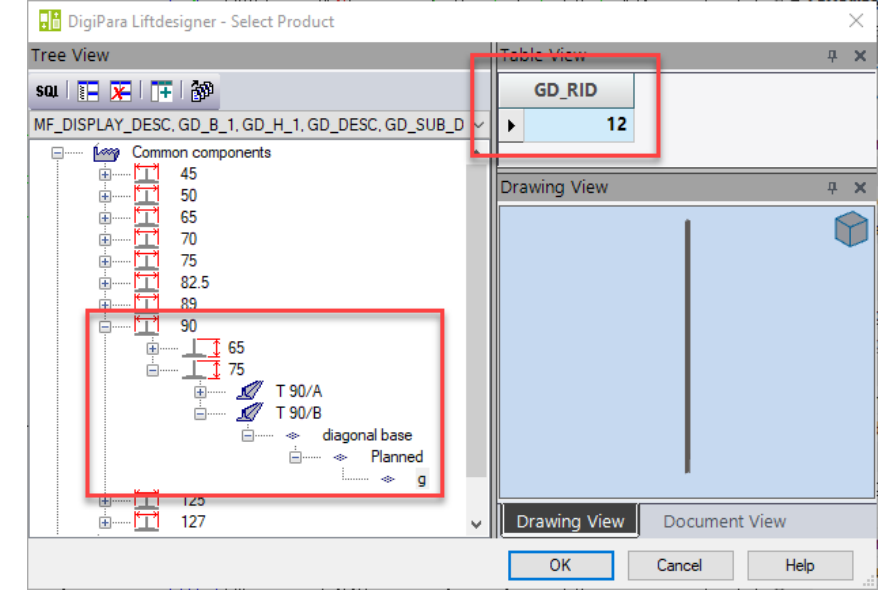

## **General Information**

EL3.3 CREATING A DROP-DOWN LIST FOR COMPONENT EXCHANGE

#### **General Information**

- Each component has its own unique RID number
  - Component exchange via RID numbers in DigiPara Liftdesigner through the properties window

Entering different RID numbers for exchange

| Properties                                   | <b>д Х</b>                | Data tree                               |
|----------------------------------------------|---------------------------|-----------------------------------------|
| Lock Update Guide rail 0 [Guide              | 0.]                       | 🕀 🖷 🖁 Buffer Support 0 [BufferSupport0. |
| ✓ [0010] Tools                               |                           |                                         |
| Component state                              | Active                    | Buffer Support 2 [BufferSupport2.       |
| <ul> <li>(0020) General</li> </ul>           |                           | Buffer Support 3 [BufferSupport3.       |
| Manufacturer                                 | Common components         | 🗈 📲 Components [Components.]            |
| Designation                                  | Т 90/В                    | 🖨 📲 🕻 Guide rails [GuideList0.]         |
| Type                                         | diagonal base machined    | Components [Components.]                |
| <ul> <li>[0022] Project Level Ger</li> </ul> | metry Information         |                                         |
| Create geometry                              | By parent                 | ⊕■C Force 1 [Force1.]                   |
| Create geometry status                       | Create                    | 🖶 📲 🖁 Guide rail 0 [Guide0.]            |
| Create geometry status                       | create                    | Guide rail 1 [Guide1.]                  |
| Grouping                                     | Modify with group         |                                         |
| Loft and right guide list                    | Similar count and lengths | ⊕ • C Guide rail 3 [Guide3.]            |
| Leit and right guide list                    | similar count and lengths | Guide rail 4 [Guide4.]                  |
| > [0300] Number and Spa                      | cing                      | Hole 0 [Hole0.]                         |
| > [0365] Guide Kall                          |                           |                                         |
| > [0410] Ceiling nole opti                   | ons                       | BOTTOM_CLR = 50                         |
| > [3635] View Frame Sett                     | ngs                       | DEFAULTLEN = 5000                       |
| > [3805] Render                              |                           | DIM100 = 75                             |
| <ul> <li>[4210] Product Adminis</li> </ul>   | tration                   | ➡ DIM101 = 0                            |
| Object name                                  | LDXGuide, idGuide         | DISALLOWED = 0                          |
| RID                                          | 12                        | • MIN_LEN = 1000                        |
| PG_GRP                                       | 19281                     |                                         |
|                                              |                           | VIEICUT = 0                             |
|                                              |                           | WEIGHT = 0                              |

#### igipara<sup>®</sup> liftdesigner

## Specifying the source data

#### igipara<sup>®</sup> liftdesigner

EL3.3 CREATING A DROP-DOWN LIST FOR COMPONENT EXCHANGE

#### Example of creating a list for component exchange

Specifying the source data

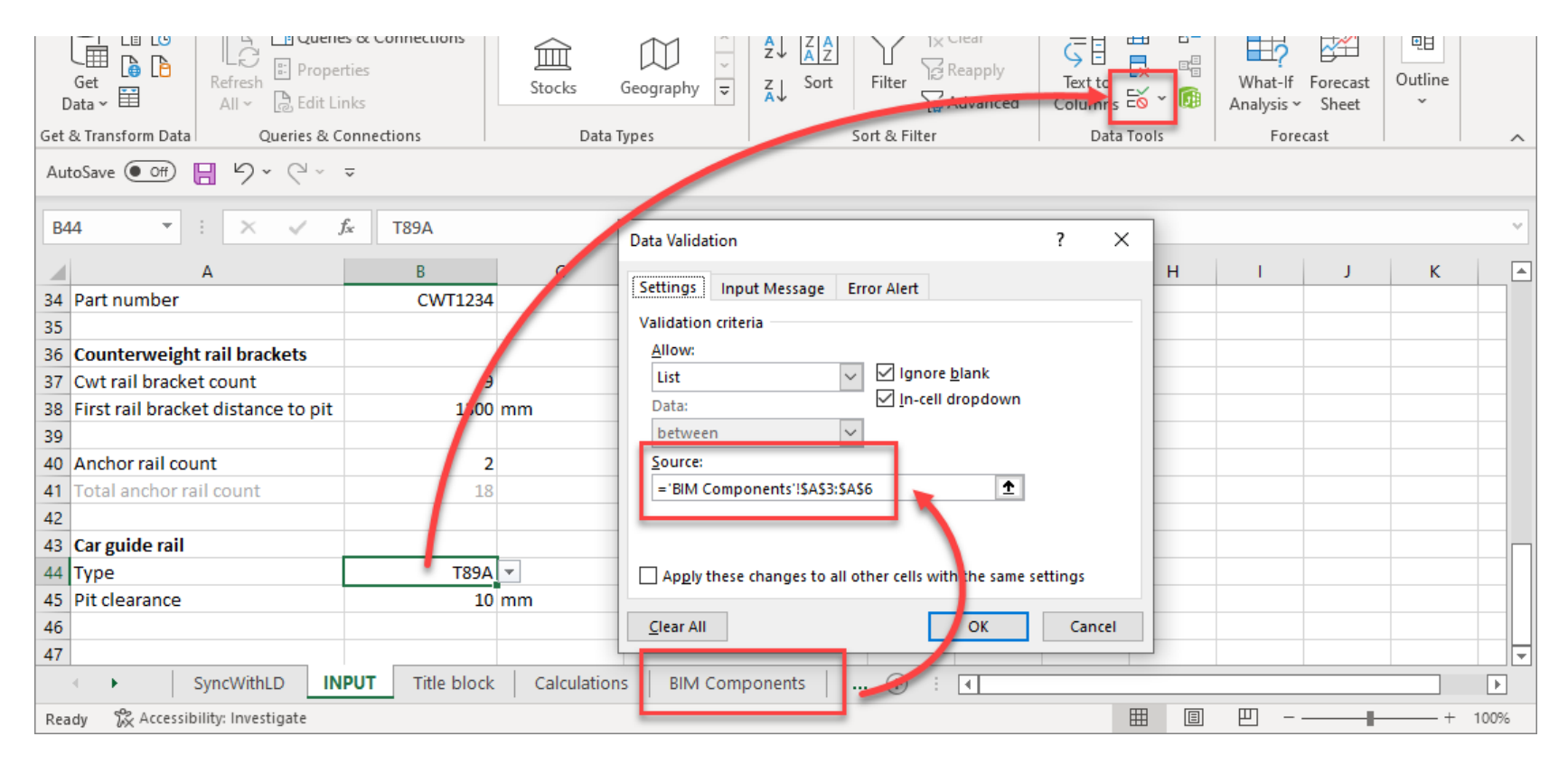

## Define the function

#### igipara<sup>®</sup> liftdesigner

EL3.3 CREATING A DROP-DOWN LIST FOR COMPONENT EXCHANGE

#### Define the function to be performed

Defining the RID numbers for the component exchange in DigiPara Liftdesigner 

| Data 🗸 🗒 🛛 🖓 Edit Links                    | Stocks Ocography   | × A↓      | 😽 Advanced        | Columns 🗟 🕆 🚺        | Analysis 🖌 Sheet | ×        |
|--------------------------------------------|--------------------|-----------|-------------------|----------------------|------------------|----------|
| Get & Transform Data Queries & Connections | Data Types         |           | Sort & Filter     | Data Tools           | Forecast         | · · ·    |
| AutoSave 💽 Off) 📙 🍤 👻 🤜 🤜                  |                    |           |                   |                      |                  |          |
| B36 ▼ : × √ f <sub>x</sub> =IF(INPUT!B     | 44="T89A",5,12)    |           |                   |                      |                  | ~        |
| Α                                          | В                  | с         | D                 | E                    | F                | G 🔺      |
| 27 Shaft0.CW.BracketList.DBG               | 900                | 0         | 3                 |                      |                  |          |
| 28 Shaft0.CW.Weight.L_CWDimTab.CW_PART_NO  | CWT1234            | 0         | 2                 |                      |                  |          |
| 29                                         |                    |           |                   |                      |                  |          |
|                                            |                    |           | 2 = Set up rail b | rackets quantity man | ually            |          |
| 30 Shaft0.CW.BracketList.RBL_MODE          | 2                  | 0         | 2 0 = automatical | lly                  |                  |          |
| 31 Shaft0.CW.BracketList.COUNT             | 9                  | 0         | 2 RBL_MODE!       |                      |                  |          |
| 32 Shaft0.CW.BracketList.Bracket0.DIST     | 1300               | 0         | 2                 |                      |                  |          |
| 33                                         |                    |           |                   |                      |                  |          |
| 34 Shaft0.CW.BracketList.AR_COUNT          | 2                  | 0         | 2                 |                      |                  |          |
| 30                                         |                    |           |                   |                      |                  |          |
| 36 Shaft0.Car.Frame.GuideList0.            | 5                  | 0         | 2 Component ex    | change               |                  |          |
| 37 shaitu.car.Frame.GuideList1.            | Ð                  | A         | 2 synchronized    |                      |                  |          |
| 38                                         |                    |           |                   |                      |                  |          |
| 39 Shaft0.CarFrame.GuideList0.BOTTOM_CLR   | 10                 | 0         | 2                 |                      |                  | <b>•</b> |
| SyncWithLD NPUT Title block                | Calculations BIM C | omponents | 🕂 : 📢             |                      |                  | •        |
| Ready 🖗 Accessibility: Investigate         |                    |           |                   |                      | ── - ──          |          |

# EL3.4

### After Training Practice

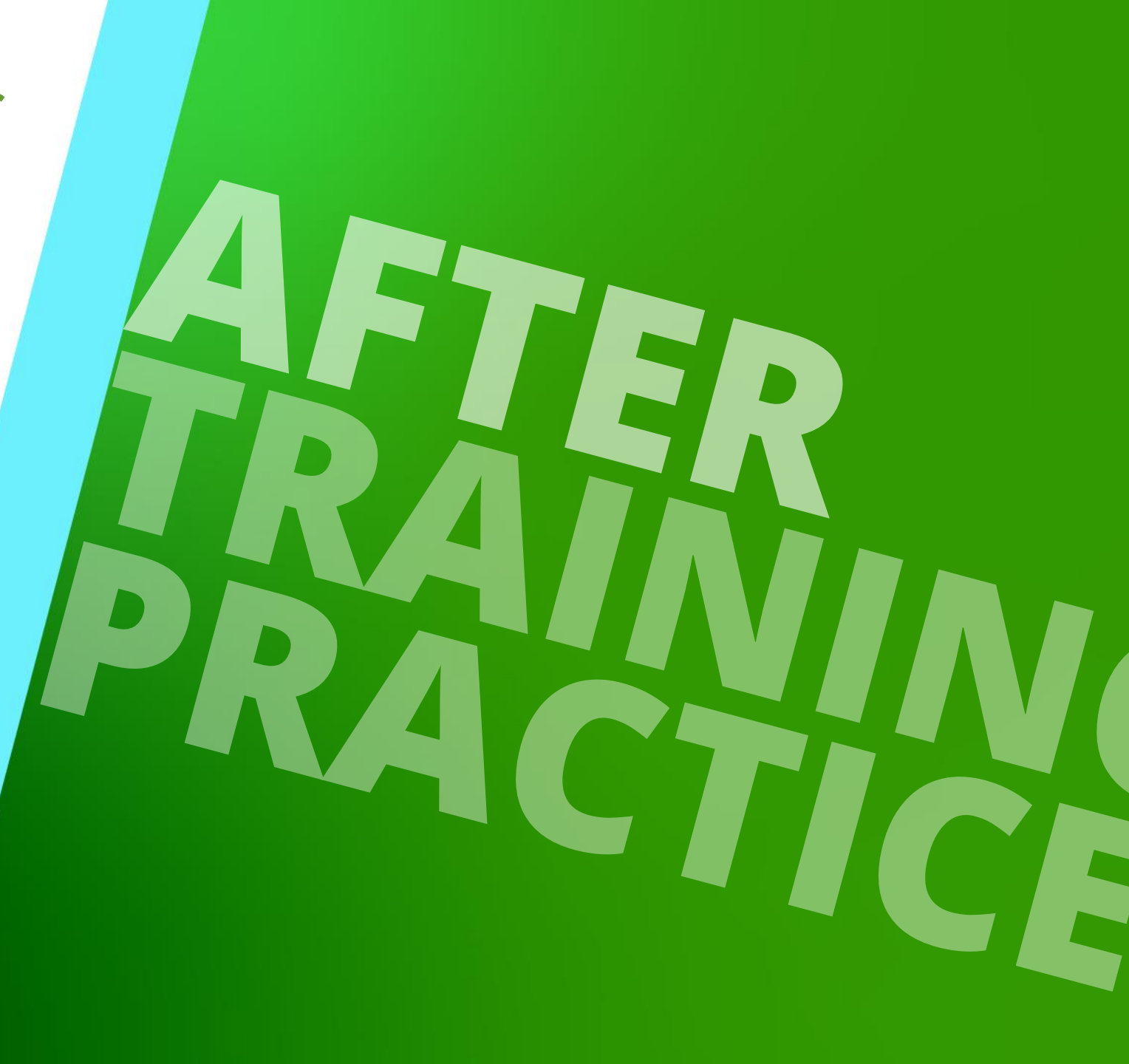

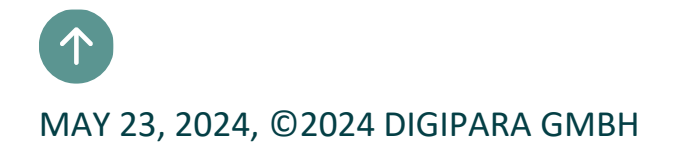

## Define your own Excel file for Project Integration

#### igipara<sup>®</sup> liftdesigner

EL3.4 AFTER TRAINING PRACTICE

#### Recommended workflow

- Define a project with the most important main characteristics via the shaft wizard.
  - e.g. counterweight position and machine room position or MRL
- Create a new Excel template via the Excel Reporting docking window
  - Saving the Excel template file
- Extend the created template file by adding further sheets
  - For a better overview for different input areas, e.g. title block data
- Link necessary DigiPara Liftdesigner references
  - from the data tree

# EL3.5

Summary & custom Q&A's

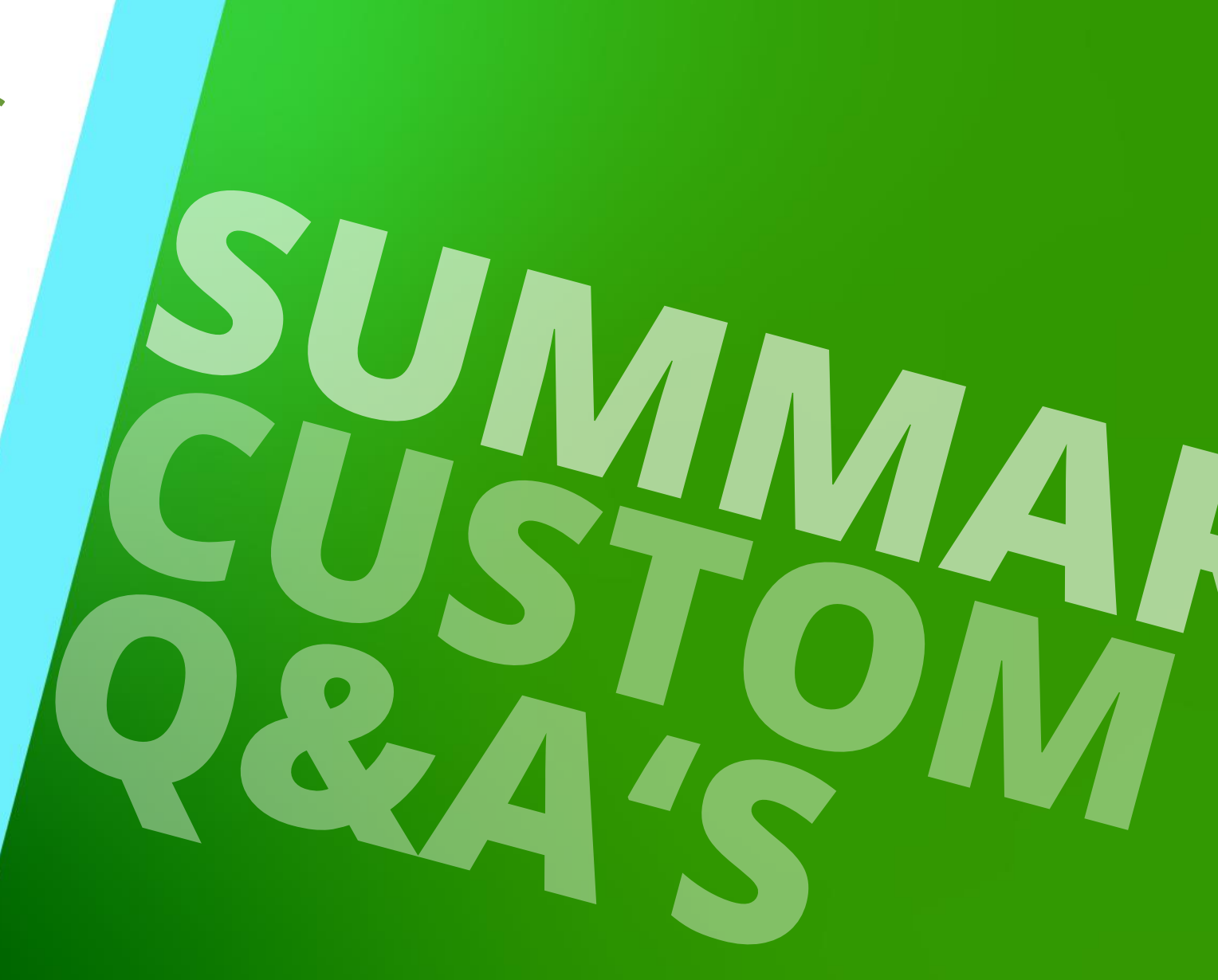

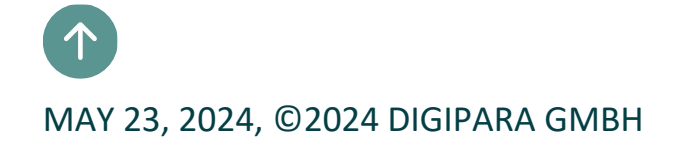

## Congratulations You reached the next level

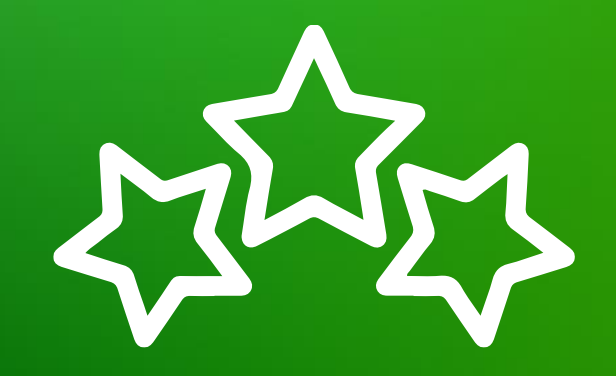

# igipara<sup>®</sup> liftdesigner

© 2024 DigiPara GmbH, www.digipara.com

Your instructor will be available for individual questions after the module training.

training@digipara.com

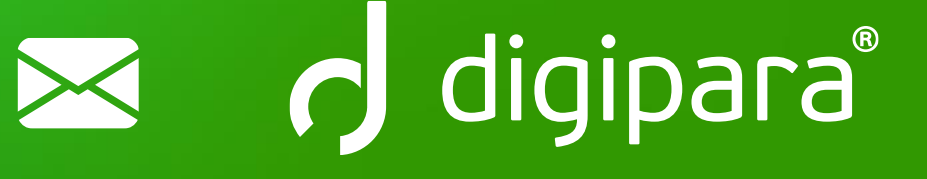

# in (7 O )

MAY 23, 2024, ©2024 DIGIPARA GMBH

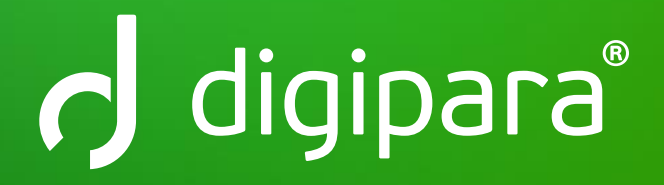

© 2024 DigiPara GmbH www.digipara.com